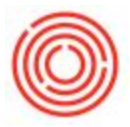

# Add, Edit, Or Move Accounts In The Chart Of Accounts

# Summary

After you have your chart of accounts set up, it's often necessary during the course of business to add, edit, or move the accounts to reflect the desired structure of your business.

## Step-by-step guide

### Add/Edit:

- 1. Go to Financials->Chart of Accounts
- 2. You will have your drawers to your right which lists all the level 1 drawers for which all subsequent accounts will be under, click on each to view the sub-level accounts
- 3. Clicking on the specific account will give you information that you can change, such as making it a control account or setting it as a cash account
- 4. Clicking on Account Details will bring up further options such as making it inactive or setting a default tax code

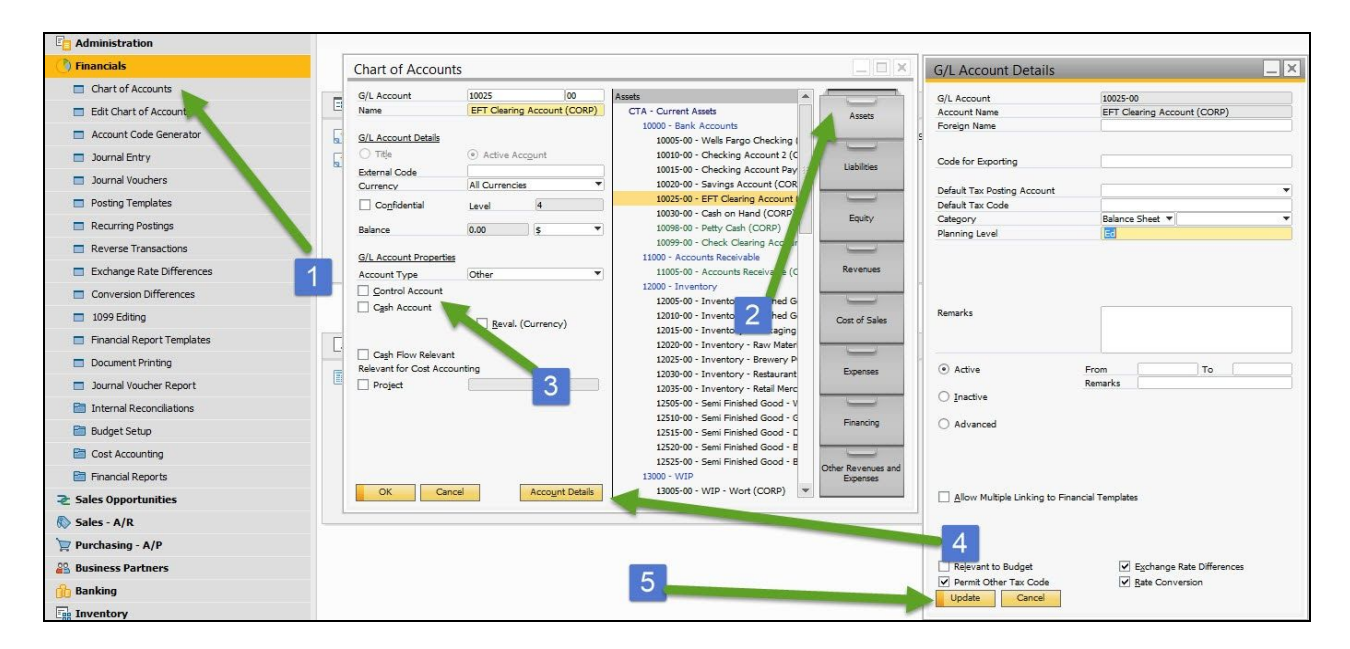

5. Click on Update when you are finished making changes

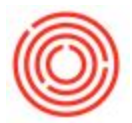

6. To Add an account, change the window to Add mode (CTRL + A) and it will prompt you to enter in all the relevant information for the account, then click Add and it will show up in the proper drawer you specified

| Chart of Accour                                               | nts                        |                          |         |                                                                                                    |                    |
|---------------------------------------------------------------|----------------------------|--------------------------|---------|----------------------------------------------------------------------------------------------------|--------------------|
| G/L Account                                                   |                            |                          |         | Assets                                                                                                    |                    |
| Name<br>G/L Account Details                                   |                            |                          |         | CTA - Current Assets<br>10000 - Bank Accounts<br>10005-00 - Wells Fargo Checking (                                              | Assets             |
| O Title                                                       | <ul> <li>Active</li> </ul> | Account                  |         | 10010-00 - Checking Account 2 (C                                                                                                |                    |
| External Code                                                 |                            | 2200 <del>20</del> 23000 |         | 10015-00 - Checking Account Pay                                                                                                 | Liabilities        |
| Currency                                                      | All Curren                 | cies                     | •       | 10020-00 - Savings Account (COR                                                                                                 |                    |
| Co <u>n</u> fidential                                         | Level                      | 4                        |         | 10025-00 - EFT Clearing Account (<br>10030-00 - Cash on Hand (CORP)                                                             | Equity             |
| Balance<br>G/L Account Properti                               | 0.00                       | \$                       | ¥       | 10098-00 - Petty Cash (CORP)<br>10099-00 - Check Clearing Accour<br>11000 - Accounts Receivable                                 |                    |
| Account Type                                                  | Other                      |                          | •       | 11005-00 - Accounts Receivable (C                                                                                               | Revenues           |
| Control Account                                               | Reval. (Currency)          |                          |         | 12000 - Inventory<br>12005-00 - Inventory - Finished G<br>12010-00 - Inventory - Finished G<br>12015-00 - Inventory - Packaging | Cost of Sales      |
| Cash Flow Relevant<br>Relevant for Cost Accounting<br>Project |                            |                          |         | 12020-00 - Inventory - Kaw Mater<br>12025-00 - Inventory - Brewery P<br>12030-00 - Inventory - Restaurant                       | Expenses           |
|                                                               |                            |                          |         | 12505-00 - Semi Finished Good - V                                                                                               |                    |
|                                                               |                            | -                        |         | 12510-00 - Semi Finished Good - G<br>12515-00 - Semi Finished Good - D                                                          | Financing          |
|                                                               |                            |                          |         | 12520-00 - Semi Finished Good - E<br>12525-00 - Semi Finished Good - E                                                          | Other Revenues and |
| Add Ca                                                        | ncel                       | Account                  | Details | 13000 - WIP<br>13005-00 - WIP - Wort (CORP) 💌                                                                                   | Expenses           |

#### Move:

- 1. Go to Financials->Edit Chart of Accounts
- 2. Select the level 1 drawer which the account you want to move is listed under
- 3. Select the account you want to move
- 4. You can rename the account in the Account Name field
- 5. Change the level to move the account to above or under another account

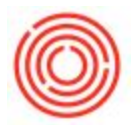

6. You can also change what parent account its under, whether it's located under another account and which drawer it's in in the G/L Account Location

| C Administration           |                                                                                                    |                                                                                                    |  |
|----------------------------|----------------------------------------------------------------------------------------------------|----------------------------------------------------------------------------------------------------|--|
| 🌔 Financials               |                                                                                                    |                                                                                                    |  |
| Chart of Accounts          | -                                                                                                    |                                                                                                    |  |
| Edit Chart of Accounts     | Common Functions                                                                                                    |                                                                                                    |  |
| Account Code Generator     | 📑 Choose Company 📑 Add-On Manager 📓 Scheduler 📓 PdO Creation Wizard 📓 Brew Sheet Data 📓 Cellar Worksheet                                                                                                    | Packaging Worksheet                                                                                                    |  |
| Journal Entry              | MRP Woard                                                                                                    |                                                                                                    |  |
| Journal Vouchers           |                                                                                                    |                                                                                                    |  |
| Posting Templates          |                                                                                                    |                                                                                                    |  |
| Recurring Postings         |                                                                                                    |                                                                                                    |  |
| Reverse Transactions       |                                                                                                    |                                                                                                    |  |
| Exchange Rate Differences  | Edit Chart of Accounts - Selection Criteria 📃 🔀 Edit Chart of Accounts                                                                                                    |                                                                                                    |  |
| Conversion Differences     | ✓ ⇒ Assets         G/L Account Details         12510-00 - Semi Finishe                                                                                                    | 12510-00 - Semi Fnished Good - Green Beer (CORP)     1251:00 - Semi Fnished Good - Dry Hopped Beer (C     1252:00 - Semi Fnished Good - Barri Aged Beer (CC     1252:50 - Semi Fnished Good - Barri Aged Beer (CCRP)     1300:500 - WIP     1300:500 - WIP - Wort (CORP)     1300:500 - WIP - Wort (CORP)     1301:500 - WIP - Barri Aged Beer (CCRP)     1302:00 - WIP - Barri Aged Beer (CCRP)     1302:00 - WIP - Barri Aged Beer (CCRP)     1302:00 - WIP - Barri Aged Beer (CCRP)     1302:00 - WIP - Fnished Good (CCRP)     1303:00 - WIP - Fnished Good (CCRP)     1303:00 - WIP - Fnished Good (CCRP)     1303:00 - WIP - Fnished Good (CCRP) |  |
| 1099 Editing               | □ ⇔ Labities O Title ● Agtive Account 12515-00 - Semi Finishe<br>12520-00 - Semi Finishe<br>12520-00 - Semi Finishe                                                                                                    |                                                                                                    |  |
| Financial Report Templates | G/L Account 15030-00 12525-00 - Semi Finishe<br>Account Name Employee Advances Receivab 13000 - WIP                                                                                                    |                                                                                                    |  |
| Document Printing          | Cost of sales     13005-00 - WIP - Wort     13005-00 - WIP - Wort     13005-00 - WIP - Gree     13005-00 - WIP - Gree                                                                                                    |                                                                                                    |  |
| Journal Voucher Report     | Sales Orders Sales Orders Sales Orders Sales Orders 13015-00 - WIP - Dry H                                                                                                    |                                                                                                    |  |
| Internal Reconciliations   | OK Cannel Select All Class Selection 3 13025-00 - WIP - Brigh                                                                                                    |                                                                                                    |  |
| 🛅 Budget Setup             | 13030-00 - VIP - Final<br>15000 - Other Current Ass                                                                                                    |                                                                                                    |  |
| Cost Accounting            | G/L Account 0<br>15005-00 - A/P Down F<br>15010-00 - Prepaid Rav                                                                                                    | Payments (CORP)<br>/ Materials (CORP)                                                                                                    |  |
| Financial Reports          | Dra Assets 15015-00 - Prepaid Exp                                                                                                    | enses (CORP)                                                                                                    |  |
| ₴ Sales Opportunities      | Parent Article 15000 • 15025-00 • Prepaid Tax                                                                                                    | es (CORP)                                                                                                    |  |
| 🐼 Sales - A/R              | Coc. in Dravei (inter 10025-00 - 10025-00 - 10025-00 | d Funds (CORP)                                                                                                    |  |
| Purchasing - A/P           | 10025-00 - EFT Clearing                                                                                                    | g Account (CORP)                                                                                                    |  |
| Business Partners          | Update                                                                                                    |                                                                                                    |  |

7. Click Update and your changes should be reflected